Follow the steps below to view streaming course reserves videos. Keep in mind that all streaming files are protected. The links will not work unless you click them from within the course reserves area of BlackBoard Learn, and cannot be saved.

#### 1. Log in to Blackboard Learn

Navigate to Blackboard Learn in your web browser (<u>learn.dcollege.net</u>) and log in using your Drexel One user name and password.

|                                                                                           | RN                                     |                                     |                                                   |                           |                                     |                       | τT <sup>Cha</sup><br>⊘ <sup>Higt</sup> | nge Text Size<br>I Contrast Setting |
|-------------------------------------------------------------------------------------------|----------------------------------------|-------------------------------------|---------------------------------------------------|---------------------------|-------------------------------------|-----------------------|----------------------------------------|-------------------------------------|
|                                                                                           | Admissions                             | Academics                           | Research                                          | Со-ор                     | Student Life                        | Athletics             | About Drexel                           |                                     |
| Learn Resources<br>Student Resources<br>Faculty Resources<br>Bb On Demand Learning Center |                                        | USF<br>Iac3<br>PAS                  | ERNAME:<br>344<br>SSWORD:                         |                           |                                     |                       |                                        |                                     |
|                                                                                           |                                        | Forg                                | ot Your Passw                                     | ord?                      |                                     |                       | Login                                  |                                     |
| Welcome to Learn                                                                          |                                        |                                     |                                                   |                           |                                     |                       |                                        |                                     |
| This is where you can access the l<br>either the Drexel Bb Vista page or t                | Learn 9 system fo<br>the Drexel Blackb | or Drexel Univer<br>oard Classic pa | sity. If you still<br>age. <mark>These lin</mark> | have a cla<br>ks will ope | ss being hosted<br>In in a new wind | in either Bb \<br>ow. | /ista or Blackbo                       | ard Classic, then you need to go to |

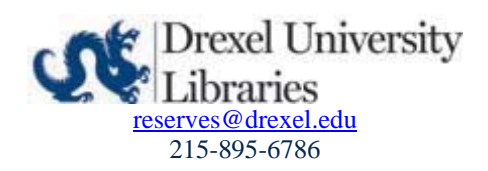

#### 2. Select Course

From the list of courses that appears after you log in (in the **My Courses** module), select the course for which you'd like to view streaming videos.

In this example, we will be viewing items available in Library 101.

| Home Courses Community Content Collection Tech Su                                                                                                    | ipport                                                                                                    |          |  |  |
|----------------------------------------------------------------------------------------------------|----------------------------------------------------------------------------------------------------|----------|--|--|
| Institution Dashboard Notifications Dashboard                                                                                                    |                                                                                                    |          |  |  |
| Add Module                                                                                                    |                                                                                                    |          |  |  |
| Important Announcements                                                                                                    | My Courses 🔅                                                                                                    | - My An  |  |  |
| Discussion Posts<br>In order to avoid issues with posts, if you copy and paste from a text editor<br>into Learn, be sure to delete any blank lines from your post. This will ensure<br>that any code that might cause issues will be removed. You can compose<br>your message directly in the new editor, which will avoid problems too. Also,<br>using a plain text editor like Notepad on a PC or TextEdit on a Mac should | Courses where you are: Instructor  ARES Demo 2 Instructor: Laura Chance; Deirdre Childs; Katherine Fischer; Alison King; Library 101 - Master (Learn)                                                                                                    |          |  |  |
| help to eliminate issues as well.<br><b>Collaborate</b><br>If you are having trouble getting started using Blackboard Collaborate, you<br>should refer to the Troubleshouting section on our <u>Blackboard Collaborate</u><br>reco. This will help use ad data using the setting and help use through                                                                                                    | Dominy, Katherine Fischer, Kennett Fisher, Joshua Fore, Thomas Jpri, Adriane Jenness, Linda<br>Katz, Rebekäh Kilzer, Alison King, Abigail Maley, Lawrence Milliken, Emily Missner, Michael<br>Shelmet, Timothy Siftar, Elizabeth Ten Have; Kathleen Turner, | ⊤ My Org |  |  |
| resolving some of the more common issues.                                                                                                    | v My Tasks                                                                                                    | ▼ On Dei |  |  |
| ▼ Tools                                                                                                    | Library 101 - Master (Learn):                                                                                                    |          |  |  |

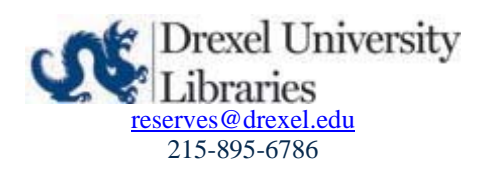

#### 3. Open Course Reserves Tool

Navigate to the Course Reserves tool in Blackboard Learn via the left-hand menu by clicking **Course Reserves** (A) and then **Course Reserves with the blue logo** (B).

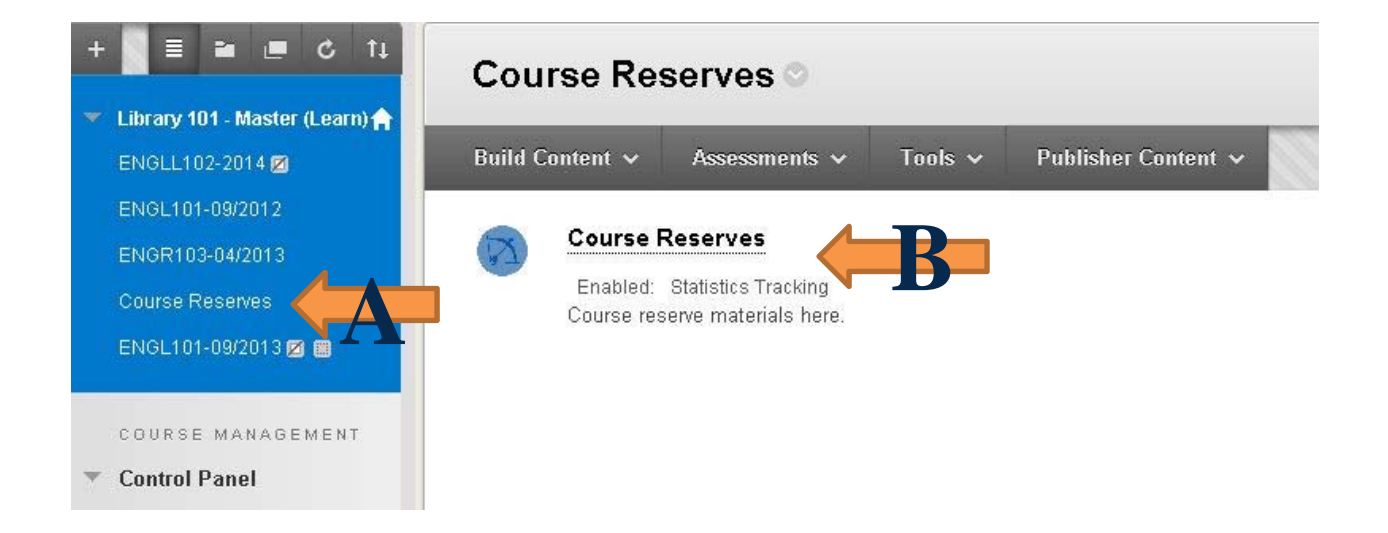

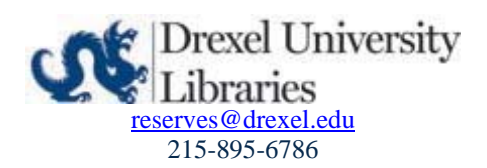

#### 4. Select the Streaming Video

You should now be looking at the Library Reserves page for the course. Items with a **Website icon** (a) represent streaming videos. **Click on the title** to select a video.

| Course Details                                                                                                    |  |
|----------------------------------------------------------------------------------------------------|--|
| Library101_rdk26 (Library 101 - Master) Library 101 - Master (Learn)                                                                                  |  |
| Administrative Term                                                                                                    |  |
| Chance                                                                                                    |  |
|                                                                                                    |  |
| Subscribe to email notifications to learn when a new item becomes available in this course.                                                           |  |
| You are currently not subscribed. Subscribe Now                                                                                                    |  |
| Subscribe to email notifications to learn when a new item becomes available in this course.<br>You are currently <b>not</b> subscribed. Subscribe Now |  |

Midterm (1) syllabus (1)

| 4    |                                                |                    |                 |                                       | Sort By  | <ul> <li>Save Order</li> </ul> |
|------|------------------------------------------------|--------------------|-----------------|---------------------------------------|----------|--------------------------------|
| Rese | erve Items                                     |                    |                 |                                       |          |                                |
| ID   | Title                                          | Author             | <u>Inactive</u> | <u>Status</u>                         | Tags     | <u>ItemFormat</u>              |
| 7636 | 8 1/2                                          | Federico Fellini   | 9/13/2020       | Item Available on Electronic Reserves |          | Article                        |
| 7634 | Accessibility Syllabus                         | Lynch, Kate        | 9/13/2020       | Item Available on Electronic Reserves | syllabus | InstructorUpload               |
| 7637 | Cataloging and Classification, an introduction | Chan, Lois Mai     | 9/13/2020       | Item Available at Reserve Desk        |          | Book                           |
| 2075 | Flatland: A Journey in Many Dimensions         | Jeffrey Travis     | 9/13/2020       | Item Available on Electronic Reserves | Midterm  | Video                          |
| 2079 | INFO 515 Syllabus                              | Val Yonker         | 9/13/2020       | Item Available on Electronic Reserves |          | InstructorUpload               |
| 2078 | Why Be Happy When You Could Be Normal?         | Jeanette Winterson | 9/13/2020       | Item Available at Reserve Desk        |          | Book                           |

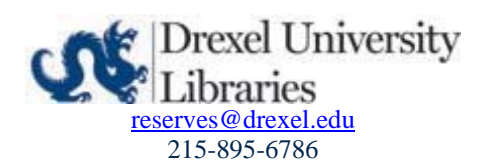

#### 5. View a Streaming Video.

Select "View this item" next to the Website icon to view a streaming video.

| (Land)     | View this item   Edit this item   Delete this item                    |   |  |  |  |
|------------|-----------------------------------------------------------------------|---|--|--|--|
|            | Item Available on Electronic Reserves<br>8 1/2<br>Federico Fellini    |   |  |  |  |
| Ins<br>Cor | tructor Tags<br>ma separated list of tags to be assigned to this Item |   |  |  |  |
| Mo         | difyTags                                                              | L |  |  |  |
|            | rsonal Tags                                                           | ~ |  |  |  |

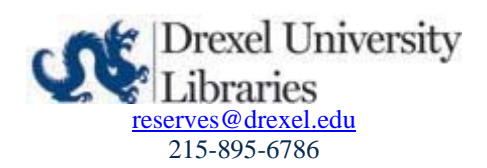

#### 6. Watch the video in a Kaltura Player.

After you click "View this item" the streaming video will open in a new window, ready to play.

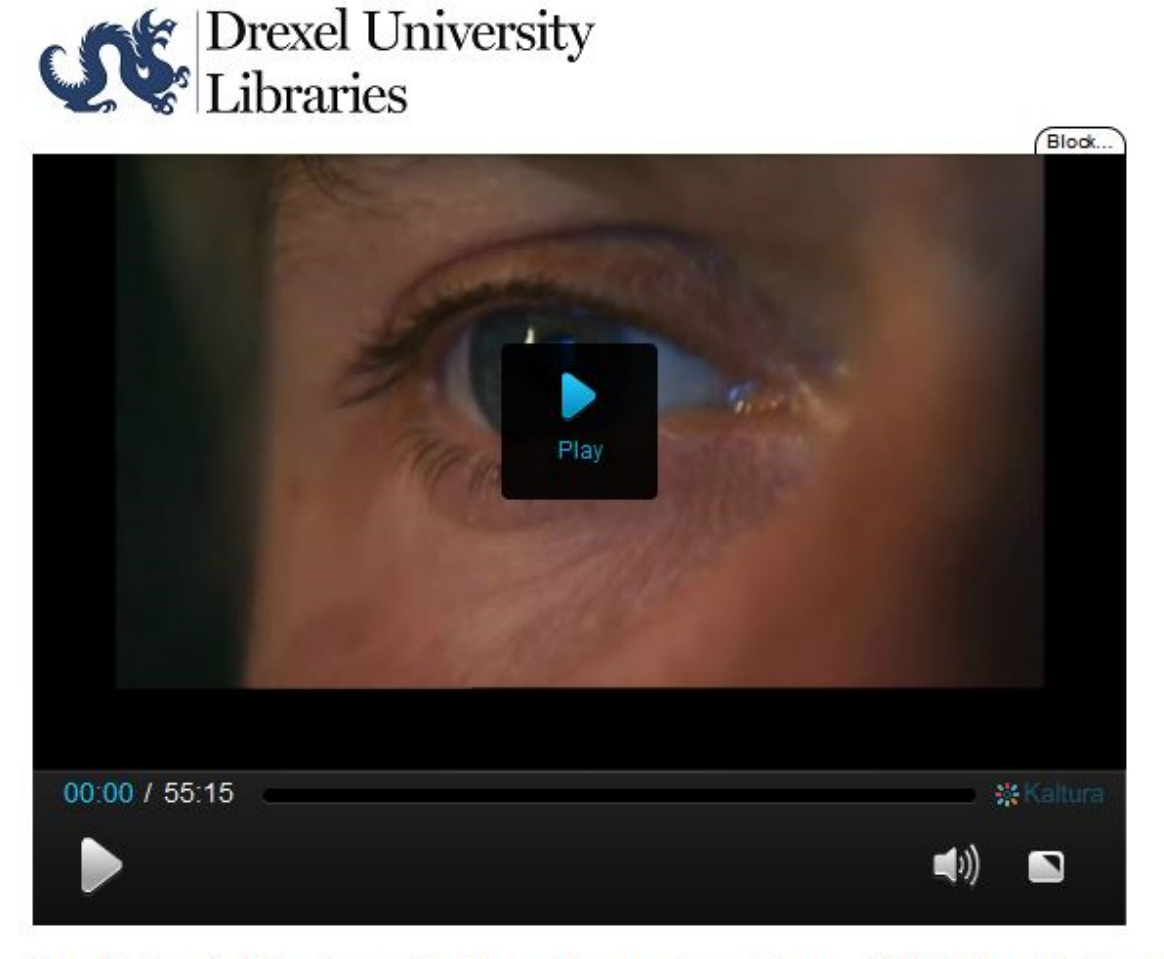

Drexel University Libraries provides Course Reserves in accordance with U.S. Copyright Law. This conto or shared. It is your responsibility to comply with the law.

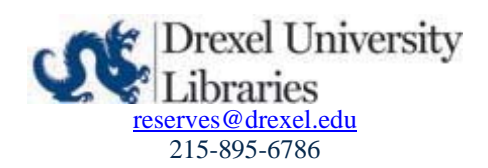